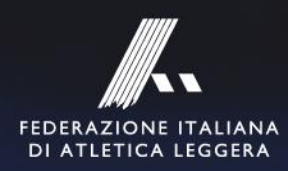

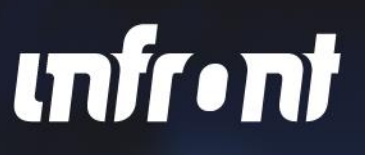

# VIRTUAL CHALLENGE CORRI PER CHI TI STA PIÙ A CUORE

× 21-22.11.2020 × 19-20.12.2020 × 23-24.01.2021 × 20-21.02.2021

# TUTORIAL

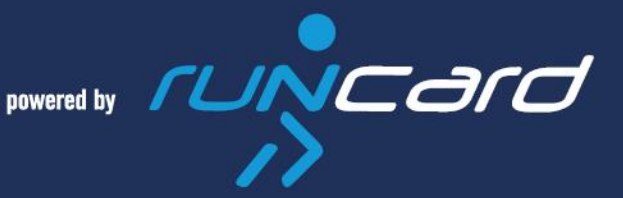

CORRI PER CHI TI STA PIÙ A CUORE powered by CUNCARD

| 18:21 🗇 🚺                                                                                                  |                                                                                                    | \$ ***iii (22)•                                                       |
|----------------------------------------------------------------------------------------------------|----------------------------------------------------------------------------------------------------|-----------------------------------------------------------------------|
| $\leftarrow$                                                                                               | REGISTRAZIONE                                                                                                    |                                                                       |
| Marta                                                                                                    |                                                                                                    |                                                                       |
| Rossi                                                                                                    |                                                                                                    |                                                                       |
| Martaross                                                                                                  | i732@gmail.com                                                                                                    |                                                                       |
| Martaross                                                                                                  | si732@gmail.com                                                                                                    |                                                                       |
| •••••                                                                                                    |                                                                                                    |                                                                       |
| •••••                                                                                                    |                                                                                                    |                                                                       |
| Accedendo<br>generali di<br>miei dati no<br>VEDI DETT                                                      | a RunBull accetto le <u>co</u><br>utilizzo e autorizzo il tra<br>el rispetto del GDPR<br><u>AGLI</u>                                                            | <u>ndizioni</u><br>tttamento dei                                      |
| In base al c<br>potranno a<br>e del dispo<br>dell'applica<br>sull'esperio<br>norme del<br><b>VEDI DETT</b> | consenso fornito, i serviz<br>ccedere ad informazioni<br>sitivo utili a garantire le<br>titvo e raccogliere inforr<br>anza dell'utente nel risp<br>GDPR<br>AGLI | i di terze parti<br>personali<br>prestazioni<br>nazioni<br>etto delle |
| -                                                                                                    | ۲                                                                                                    | 4                                                                     |

#### 1. Scarica gratuitamente l'app RunBull su <u>iOS</u> o<u>Android</u> e registrati

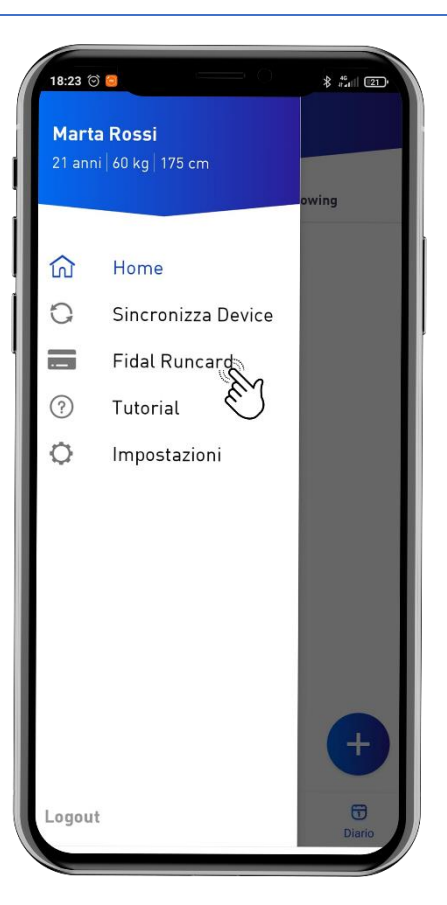

2. Vai sul menu in alto a sinistra e clicca su Fidal Runcard

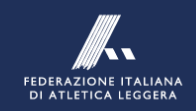

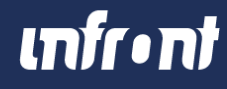

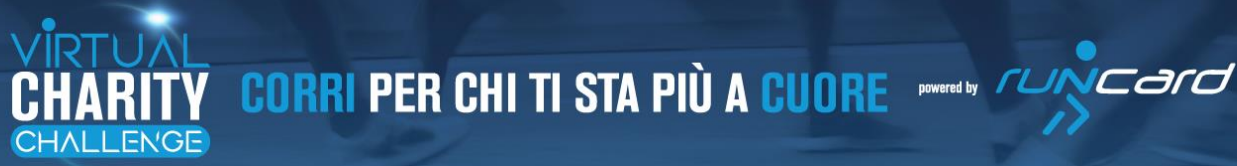

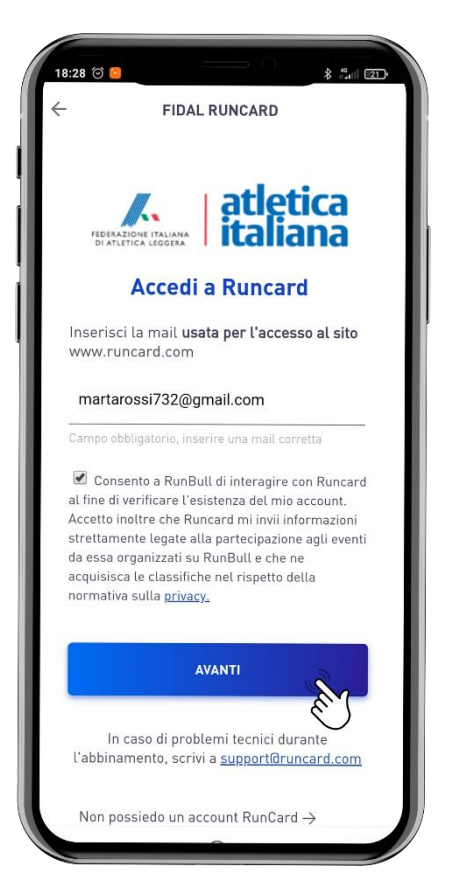

### 3. Inserisci la mail del tuo account Runcard

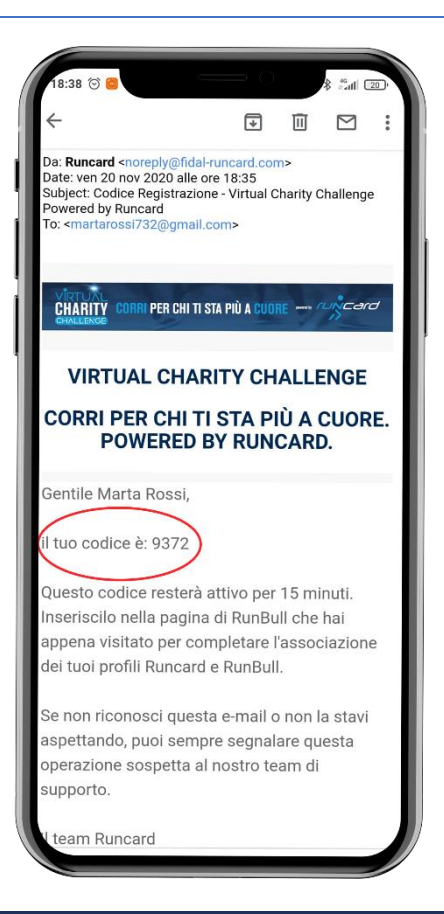

4. Apri la mail ricevuta con il codice da inserire per l'abbinamento

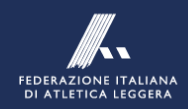

#### infr•nt

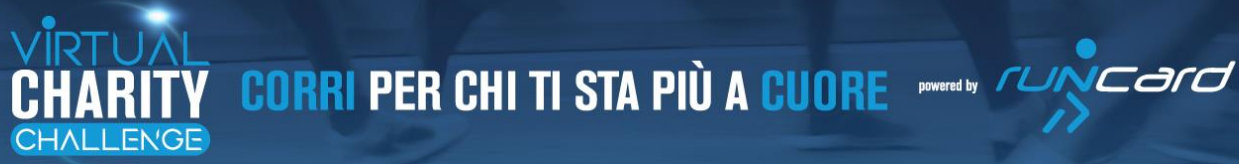

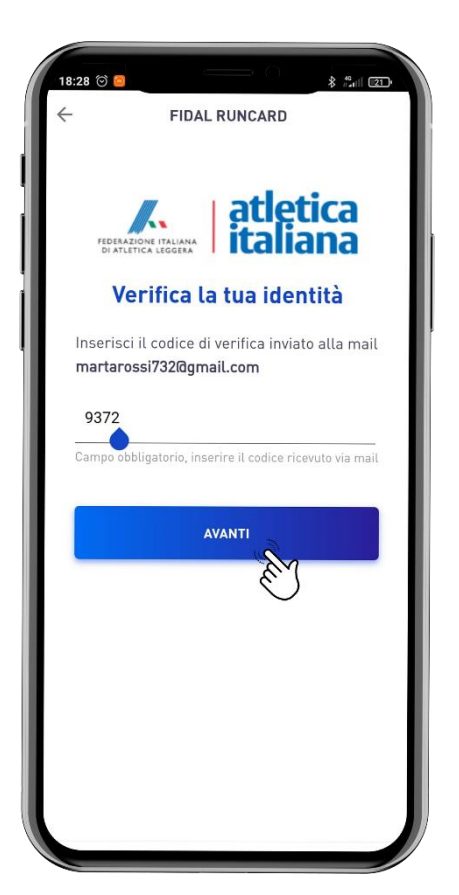

5. Inserisci il codice ricevuto via e-mail

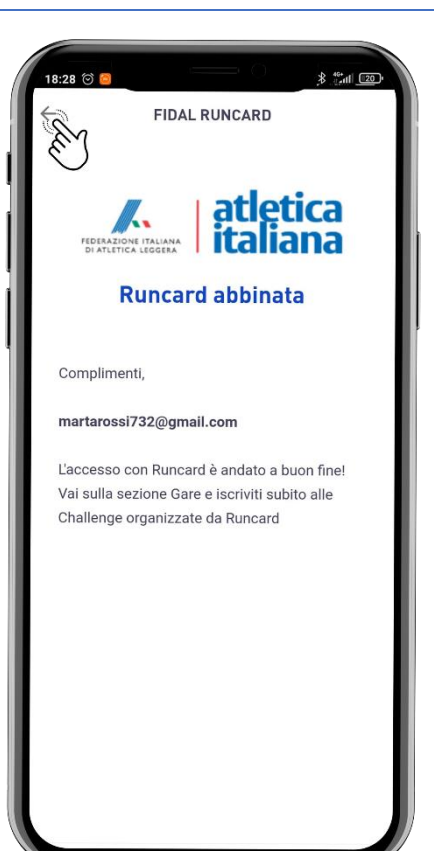

6. Una volta effettuato l'abbinamento torna indietro con la freccia in alto a sinistra

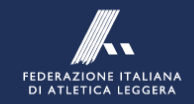

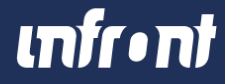

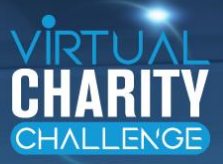

| 18:41 🞯 🖨                      |                     |                   | * 2al 19             |
|--------------------------------|---------------------|-------------------|----------------------|
| 0                              |                     |                   |                      |
|                                | Marta<br>O Follower | Rossi<br>& Follow | ing                  |
|                                | <b>80</b><br>RUN P  | <b>,04</b>        |                      |
| S)                             | ÷¢                  | Ź                 | $\wedge^{\circ}$     |
| 5 km                           |                     |                   |                      |
|                                |                     |                   |                      |
| -                              | -                   | -                 | 00:23:13             |
| -<br>-<br>10 km                | -                   | -                 | 00:23:13             |
| -<br>-<br>10 km<br>-           | -                   | -                 | 00:23:13<br>00:48:05 |
| -<br>-<br>-<br>-<br>21.0975 km | -                   |                   | 00:23:13<br>00:48:05 |

7. Vai sulla sezione Gare

CORRI PER CHI TI STA PIÙ A CUORE powered by CUNCARD

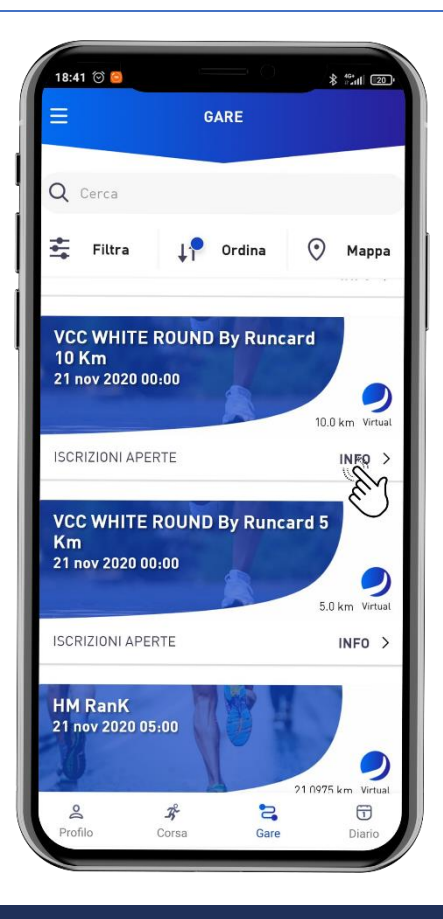

8. Scegli la distanza che preferisci per la tua VCC: 5 oppure 10 km

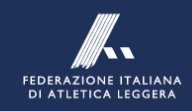

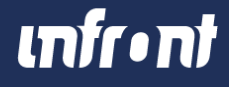

CORRI PER CHI TI STA PIÙ A CUORE powered by CUNCARD

| 18:41 河 🤤                                            |                                                                   | 10 mil 10                       |
|------------------------------------------------------|-------------------------------------------------------------------|---------------------------------|
| ← vcc w                                              | HITE ROUND BY R                                                   | UNCARD 10 KM                    |
| VANTAGG                                              | )                                                                 |                                 |
| Per i partecip<br>previsti vanta                     | oanti a tutte e quatt<br>Iggi esclusivi:                          | ro le tappe sono:               |
| Runcard 20                                           | 21 a metà prezz                                                   | 20                              |
| Iscrizione s<br>Marathon 2                           | contata a Run R<br>021                                            | ome The                         |
| DONAZIO                                              | NI                                                                |                                 |
| A seguito dell<br>la charity a cu<br>effettuata a tu | l'iscrizione potrai s<br>ui donare (la donaz<br>uo nome da Runcar | elezionare<br>ione sarà<br>rd). |
| TUTTE LE INF                                         | 0                                                                 | >                               |
| Dichiaro<br>Regolam<br>arte<br>VEDI DET              | di avere preso visi<br>iento e di accettarl<br>TAGLI              | one del<br>o in ogni sua        |
|                                                      |                                                                   |                                 |
| ISC                                                  | RIVITI ALLA VIRTUA                                                |                                 |
|                                                      |                                                                   | E                               |
|                                                      | 2                                                                 |                                 |

### 9. Vedi e accetta il Regolamento, quindi iscriviti alla gara

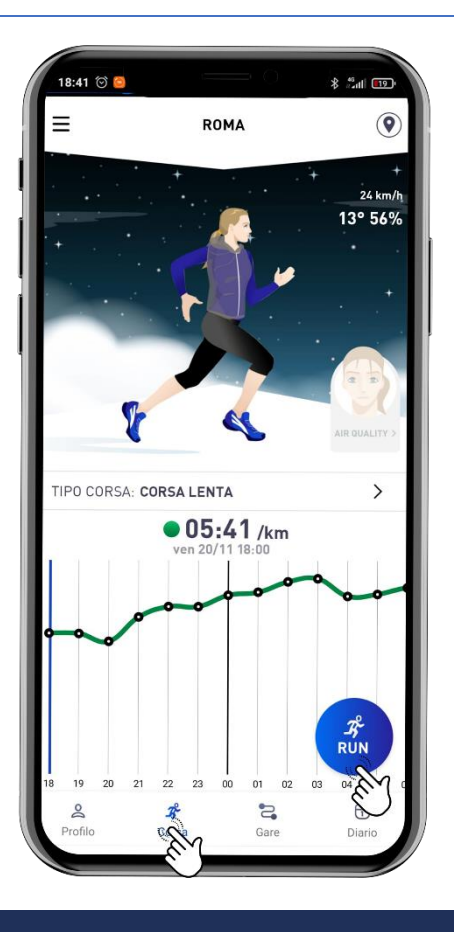

10. Il giorno della gara, vai su Corsa, seleziona TEST GARA 5 KM o 10 KM, clicca su Run e corri!

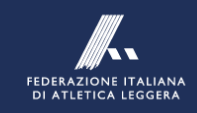

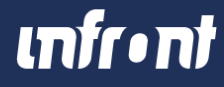